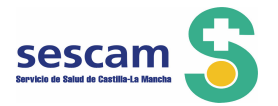

## GESTIÓN DE RECLAMACIONES. MANUAL DE USUARIO

SELECTA: Sistema de Información para la Bolsa de Trabajo del SESCAM

Versión1.0IdentificaciónManual de usuario

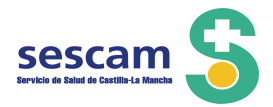

Ha accedido a la aplicación Selecta, desde la página web del Sescam, a través de la pantalla que ve a continuación, con el usuario (*su NIF*) y la contraseña (*la que usted señaló en el momento de inscribirse*) si no la recuerda utilice ¿Has olvidado la contraseña? y siga sus indicaciones.

| S Gestión de la bolsa de trabaj 🗙 🕒 baremo-27134 (1),pdf 🛛 🗙 🔽                                                            |                                                                                                    | A - 6 X                                                                                                    |
|----------------------------------------------------------------------------------------------------|----------------------------------------------------------------------------------------------------|----------------------------------------------------------------------------------------------------|
| ← → C aplicacionespre.sescam.jclm.es/selecta/login.jsp                                                                    |                                                                                                    | ☆ =                                                                                                    |
|                                                                                                    | Servicio de Salud de Cestila-La Mancha                                                                                                    |                                                                                                    |
| SELECTA<br>BOLSA DE EMPLEO ÚNICA<br>Nuevo usuario: Si desea inscribirse en<br>la bolsa de empleo temporal, pulse<br>aqui: |                                                                                                    |                                                                                                    |
| Si ya tiene clave:                                                                                                    | Documentos de interés<br>Guía de Introducción a la aclicación Selecte<br>Preguntas y respuestas de mayor interés sobre el pacto de Bolsa Unica del<br>SESCAM<br>Preguntas técnicas más frecuentos sobre la aplicación de Bolsa<br>Coton esa volorral los máricas |                                                                                                    |
| Contraselle.                                                                                                    | Pasto de Selección de Personal Temporal del Sescam     Modificación del Pacto de Selección de Personal Temporal del Sescam     Convocatoria Rolsa de Trabajo  Puede ponerse en contacto con nosotros a través de los siguientes canales:                         |                                                                                                    |
| ¿Has olvidado la contraseña?                                                                                              | <ul> <li>Teléfono gratuito 900 25 25 25 (de 8 a 15 horas)</li> <li>A través de nuestro formulario de consulta, para ello pinche aqui</li> </ul>                                                                                                    |                                                                                                    |
| Regelettor del córena.<br>Bioregadar latamas Reglare II o repetire                                                        | 👻 Hengeler Menlik Finder 3 o repeter. 👻 Hengeler Oorge Chromo 5 o repeter. 📕 <u>demitek Findel Finde</u>                                                                                                    |                                                                                                    |
| 🛃 Inicio 🔰 🏉 💿 🔍 🦈 🔞 Bendeja de entrada 🔀 Prueba 30-09 - Micro 🕼                                                          | 🗿 Menual usuario - Micr 🧿 Gestión de la bolsa d 🚔 Pruebas de reclamaci                                                                                                    | <ul> <li>Image: Second second sec</li></ul> |

Antes de disponerse a presentar una reclamación compruebe en "Gestión de Solicitudes" **qué méritos**, de los presentados con su solicitud en la Convocatoria de 2014 y generados hasta el 30 de septiembre de 2014, **han sido valorados** 

Para obtener el documento pdf del baremo pulse la pestaña "Gestión de Solicitudes"; "Listado de Solicitudes"; "Solicitudes Baremadas", *como puede ver a continuación*:

| S Gestin de la toka de traba : ×<br>← → C      D      aplicacionespre sescam.jclm.es/selecta/.shtml/home.jsf                                                                                                    | (∆ _ @ ×<br>☆ = |
|----------------------------------------------------------------------------------------------------|-----------------|
| Bolsa de empleo ÚNICA<br>Catos Personales<br>Castón de Méricos<br>Castón de Solicitudes<br>Castón de Reclamaciones<br>Castón de Reclamaciones<br>Castón de Reclamación de Reclamaciones<br>Castón de Reclamación de Reclamación d |                 |
|                                                                                                    |                 |

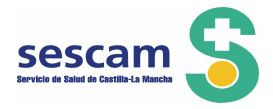

| astilla-La Mancha | Bolsa de en                                 | npleo ÚNICA                               | nn(             |                    |                       |                          |                      |
|-------------------|---------------------------------------------|-------------------------------------------|-----------------|--------------------|-----------------------|--------------------------|----------------------|
| Datos Personales  | Gestión de Méritos                          | ión de Solicitudes <sup>0</sup> Gestión d | e Reclamacione: | s × Salir          |                       |                          |                      |
| ueva Solicitud    | stado de Solicitudes 🛛 👼 Solicitudes Borrad | as/Desistidas                             |                 |                    |                       |                          |                      |
| No se bau         | Categoría �                                 | Tipo \$                                   | Convocatori     | a 🌣 🛛 Doc. Solici  | tud Doc.<br>Autobarer | no Puntuación            | n 🗢 Borrar           |
|                   | neona deo ninguno sonarea pendiente de o    | 14 <4                                     |                 |                    |                       |                          |                      |
| Solicitud         | es Baremadas                                |                                           |                 |                    |                       |                          |                      |
|                   | Categoría                                   | Tipo                                      | Doc. Solicitud  | Doc.<br>Autobaremo | Doc. Baremo           | Puntuación<br>Autobaremo | Puntuación<br>Baremo |
|                   | toria: Primera convocatoria (01/09/20       | 14 - 15/12/2014)<br>Solicitud             | D               | I.                 | E)                    | 030.000                  | 920.2                |
| HUALING           |                                             | 14 ×4 1                                   |                 |                    | ~                     | 5051055                  | JEGIE .              |
|                   |                                             |                                           |                 |                    |                       |                          |                      |

Pinchando en el documento "pdf" <sup>L</sup> de la columna Doc.Baremo obtendrá la baremación que ha realizado la Gerencia, organizado por apartados del baremo y también los documentos que se han tenido en cuenta en dicha baremación.

Si no está de acuerdo con la baremación de los méritos incluidos en su solicitud y generados hasta el 30 de septiembre de 2014, puede presentar reclamación/alegación como se indica a continuación.

En la pestaña "Gestión de Reclamaciones" podrá grabar, registrar y buscar las reclamaciones presentadas.

| Gestión de la<br>← → C <sup>a</sup> | h baka de valos) 🗴 📜 🗋 🗋 aplicacionespre.sescam.jclm.es/selecta/.html/home.jsf                                               |                       |
|-------------------------------------|----------------------------------------------------------------------------------------------------|-----------------------|
| 6                                   | Botos Personales - Gestión de Méntos - Gestión de Solicitudes - Gestión de Reclamaciones - Salic                             |                       |
|                                     | Bolsa de empleo<br>ÚNICA<br>Bienvenilo                                                                                       |                       |
|                                     |                                                                                                    |                       |
| 🐴 Inicio                            | 🧷 📴 💿 🔹 " 🔯 Bandeja de entrada 🍙 Proebas de redamast 🔮 Manual usuario - Micr 🔮 Proebas 30-09 - Micro 🏮 Gestión de la bolsa d | 0 <b>U 0 1 V2</b> 8:3 |

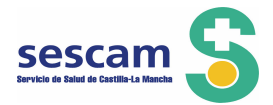

**IMPORTANTE**: La publicación de los listados provisionales de Admitidos y Excluidos ha abierto un <u>plazo de presentación de reclamaciones de 10 días hábiles</u> que comienza el 29 de octubre de 2015, y finaliza el 9 de noviembre de 2015.

**AVISO**. Solo podrá presentar reclamación/alegación si su solicitud aparece en el listado provisional de excluidos, o en el listado de admitidos con puntuación en la columna "Comprobado baremo".

Si la columna "Comprobado baremo" indica "En proceso", quiere decir que su solicitud está siendo baremada y el resultado se publicará en una próxima Resolución, en el listado de excluidos o en el listado de admitidos, con la puntuación obtenida.

Si su solicitud no ha sido baremada e intenta acceder a reclamaciones el Sistema le va a indicar que no hay abierto periodo de reclamación para esa solicitud.

|                                                                                                    |                                                                                                   |                                                                    |                                                                   |                                                                             |                                                                            | ب ا                                  |
|----------------------------------------------------------------------------------------------------|---------------------------------------------------------------------------------------------------|--------------------------------------------------------------------|-------------------------------------------------------------------|-----------------------------------------------------------------------------|----------------------------------------------------------------------------|--------------------------------------|
| 🕴 🗋 aplicacionespre.sescam.jclm.es/selec                                                                                                    | ta/xhtml/reclamacion/altaRec                                                                      | :lamacion.jsf                                                      |                                                                   |                                                                             |                                                                            |                                      |
| Castilla-ta Mancha<br>Provinces                                                                                                    | npleo ÚNICA                                                                                       |                                                                    |                                                                   |                                                                             |                                                                            |                                      |
| Búsqueda Aspirantes     Datos Personales     Asa Rectamación     Consulta Rectamaciones                                                                                          | Gestión de Méritos 🕒 Gestión de S                                                                 | olicitudes 🔋 Gestión de                                            | e Reclamaciones Ba                                                | remación <sup>©</sup> Listados ×                                            | Salir                                                                      |                                      |
| Notificación                                                                                                    |                                                                                                   |                                                                    |                                                                   |                                                                             |                                                                            |                                      |
| Existen los siguientes periodos de reclamación<br>• Periodo de reclamación abierto del                                                                                           | abiertos para las siguientes convocatorias e<br>al para la convocatoria den                       | in las que Vd. tiene una solicitu<br>iominada Primera convocatoria | ud:<br>( 01/09/2014 - 15/12/2014                                  | 4 )                                                                         |                                                                            |                                      |
| Bección de Categoría                                                                                                    |                                                                                                   |                                                                    |                                                                   |                                                                             |                                                                            |                                      |
| Escoja la categoría de sus solicitudes en la que<br>Categoría: Seleccione una *                                                                                                  | quiere efecuar su reclamación:                                                                    |                                                                    |                                                                   |                                                                             |                                                                            |                                      |
| Alegaciones                                                                                                    |                                                                                                   |                                                                    |                                                                   |                                                                             |                                                                            |                                      |
| AVISO! Para la fácil identificación del mérito o<br>una mejor localización. Escoja primero apartad<br>del mérito es aterior o igual a (Escoja Categor<br>Apartado: Seleccone uno | equisito reclamado, es necesario indentifica<br>y tras esto podrá escoger el mérito/requis<br>ia) | r unívocamente el mérito/requ<br>ito. El listado de méritos/requi  | uisito sobre el que quiere efec<br>isitos aptos para puntuar en e | tuar alegación. Para ello, se ha div<br>esta convocatoria aparecen en el li | idido en "apartados" dichos méritos<br>stado de mérito/requisito y son aqu | /requisitos para<br>ellos cuya fecha |
| Mérito/Requisito:<br>Seleccione uno                                                                                                    |                                                                                                   |                                                                    |                                                                   |                                                                             |                                                                            |                                      |
| Comentario: (Máximo 1800 caracteres)                                                                                                    |                                                                                                   |                                                                    |                                                                   |                                                                             |                                                                            |                                      |
|                                                                                                    |                                                                                                   |                                                                    |                                                                   |                                                                             |                                                                            |                                      |
| <ul> <li>Fichero Adjunto: Tanaño máximo del fiche<br/>Adadi Negaciones.</li> <li>Examinar</li> </ul>                                                                             | o 8MB. Formato ficheros permitidos: pdf y jpg. Se                                                 | seccione el fichero à subir desde el                               | l botón Examinar y pulse sobre el                                 | bolón Abrir. Por último cuando haya fi                                      | alizado de rellenar el resto de campos del                                 | formulario, pulse                    |
| No tiene ficheros.                                                                                                    |                                                                                                   |                                                                    |                                                                   |                                                                             |                                                                            |                                      |
|                                                                                                    |                                                                                                   | Ahadir Aleg                                                        | gación                                                            |                                                                             |                                                                            |                                      |
| Alegaciones Agregadas                                                                                                    |                                                                                                   |                                                                    |                                                                   |                                                                             |                                                                            |                                      |
| Apartado                                                                                                    | \$                                                                                                |                                                                    | Mérito/Requisito 0                                                | •                                                                           | Adjunto                                                                    | Acciones                             |
| inv usist eitymunits nyitymus.                                                                                                    |                                                                                                   |                                                                    |                                                                   |                                                                             |                                                                            |                                      |
|                                                                                                    |                                                                                                   |                                                                    |                                                                   |                                                                             |                                                                            |                                      |
| L                                                                                                    |                                                                                                   | Continu                                                            | aar                                                               |                                                                             |                                                                            |                                      |

Pulse la pestaña "Gestión de Reclamaciones" y obtendrá la siguiente pantalla:

Lea con atención todos los avisos que la aplicación pone a su disposición.

Para comenzar la reclamación deberá <u>seleccionar la categoría</u> (presentará una reclamación/alegación por cada una de las categorías solicitadas)

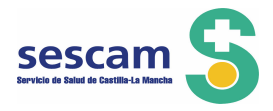

| C     aplicacionespre.sescam.jclm.es/selecta/.html/reclamacion.jsf       Applicationespre.sescam.jclm.es/selecta/.html/reclamacion.jsf       Applicationespre.sescam.jclm.es/selecta/.html/reclamacion.jsf                                                                                                    | Q 52 |
|----------------------------------------------------------------------------------------------------|------|
|                                                                                                    |      |
| Loncom     Constant Reclamaciones     Constant Reclamaciones     Constant Reclamaciones                                                                                                    |      |
| Notificancia           Dotamini no subjectos periodes de reclamación abletos para las siguientes conveccionis densembada Primera conveccionis de contracto e actual de para las conveccionis densembada Primera conveccionis de 15/10/21281 - 15/12/2384 )           Vecedar de collegaria                                                                                                    |      |
| Escaja la categoria de sus solicitudes en la que quiere efecuar su reclamación:       Categoria:       MEDICOLA DE FAMILIA                                                                                                    |      |
| AV150: PVa Is field identificación del mérito o requisito reclamado, es necesario indentificar univecamente el mérito/requisito sabre el que quiere dectuar alegación. Para ello, se ha dividido en "apartados" dichas méritos/requisitos apues que quiere dectuar alegación. Para ello, se ha dividido en "apartados" dichas méritos/requisitos apues que quiere dectuar alegación. Para ello gual a 31/09/2014         Apartados       Seleccone avo         Horito Requisitos       Merito Requisitos |      |
| Cementario: (Máximo 1800 caracteres)                                                                                                    |      |
| Romes Adjunto: Transfo misions del fichers BMB, Formato fichers germitidos: pdf y jpg. Setocolor el fichers a subr deste el bolin Examinar y pube sobre el bolin Alor. Par ibino cando haya finatizado de relevar el redo de campos del formaino, pube     Alatri Argencies.                                                                                                    |      |
| No tere fidens. Alter Argentin                                                                                                    |      |
| Argedian         Argedian           Argedian         Modes/Trajunts ()         Argines           No times alegistores Argegidas.         Internet (internet)         Argines                                                                                                    |      |

Elija ahora el <u>apartado</u> correspondiente al <u>mérito</u> que quiere reclamar:

Si su <u>solicitud ha sido excluida</u> lo ha sido porque no cumple algún requisito de los establecidos en la Convocatoria, base segunda; deberá elegir, por tanto, el apartado "Requisitos". En el listado de excluidos tendrá señalada con una letra la causa de exclusión. Al final del listado encontrará, en un cuadro, todas las letras con su correspondiente descripción, para que usted conozca el motivo por el que ha sido excluida su solicitud.

Si <u>no está conforme con la valoración de algún mérito</u>, deberá seleccionar el apartado en el que ese mérito está encuadrado: Experiencia profesional, Formación Continuada, Formación Especializada, Docencia, Investigación y Otros Méritos.

La aplicación le muestra el siguiente:

AVISO: Para la fácil identificación del requisito o mérito reclamado, es necesario identificar unívocamente el requisito/mérito sobre el que quiere efectuar la reclamación. Para una mejor localización, se han dividido en "apartados" dichos requisitos/méritos. Escoja primero el apartado y posteriormente el requisito/mérito. En el listado de requisitos/méritos, valorables en esta convocatoria, aparecen solo los que tienen fecha anterior o igual a 30 de septiembre de 2014

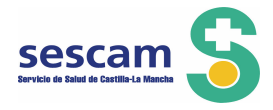

| Gestión de la bolsa de tradou 🛪                                                                                                    |     |
|----------------------------------------------------------------------------------------------------|-----|
| → C D aplicacionespre.sescam.jclm.es/selecta/xhtml/reclamacion/altaReclamacion.jsf                                                                                                    | Q 🕁 |
| Cestificia Bacia       Bolsa de empleo ÚNICA         Datos Personales       Gestión de Neriños         Valt Reclamación       Consta Reclamaciónes                                                                                                    |     |
| Notificación           Existen los siguientes periodes de exclamación ablertos para las siguientes conneccionis de normanizada en las que Vid. Eses una solicitud con baremación correda ó excluida:<br>Periodo de reclamación ablerto del al para la conneccionis demoninada Primera connecatoria (01/09/2014 - 15/12/2014 )                                                                                                    |     |
| Beccija la categoria de sua solicitudes en la que quiere efecuar su reclamación:     Categoria (MEDICO/A DE FANILIA                                                                                                    |     |
| Augences           Avgross         Avgross           Avgross         Avgross                                                                                                    |     |
|                                                                                                    |     |
| ho lare fotens.<br>Aludr Aegacon                                                                                                    |     |
| Acquisition         Acquisition         Acquisition |     |
| Inicia 🖉 🖉 🕲 " 📚 Doubles de sedenard 👘 Doubles de sedenard 👘 Contro de la beles d                                                                                                    |     |

El paso siguiente será elegir del desplegable el <u>Mérito</u> que quiere reclamar, explicando en el apartado <u>Comentario</u> el motivo por el cual considera que ese mérito si debería haber sido valorado o lo debería haber sido de forma diferente. *En el "pdf" de baremo ha podido comprobar la valoración de los méritos y la diferencia con la puntuación del autobaremo presentado con su solicitud.* 

| s la boka de trabaj 🗴 📃                                                                                                    | A |
|----------------------------------------------------------------------------------------------------|---|
| D aplicacionespre.sescam.jclm.es/selecta/xhtml/reclamacion/altaReclamacion.jsf                                                                                                    |   |
| Bolsa de empleo ÚNICA                                                                                                    |   |
| Datos Personales     Gestión de Méritos     Gestión de Solicitudes     Gestión de Redamaciones     Salir     Gestión de Colicitudes     Gestión de Redamaciones                                                                                                    |   |
| Mettlicación           Existen los siguientes periodos de reclamación abiertos para las siguientes convecatoría en las que V41. Une una solicitud con barenación cersada ó excluida:           • Periodo de reclamación abierto del al para la convecatoría densiminala Primera convecatoría (01/09/2014 - 15/12/2014 )                                                                                                    |   |
| Binclén de Calegoria                                                                                                    |   |
| facoja la categoria de sua solicitudes en la que quiere efecuar su reclamación:<br>Categoria: MEDICO/A DE FARLIA *                                                                                                    |   |
| Areadonn -                                                                                                    |   |
| ATISDS Pays In fails Identification of employing a requestion encounted, an expension in identification adopcommon to el inderity requisition adopce of one quotient declarar alegación. Pays ellos, pay ellos, pay ellos, p |   |
| Apertado: Térmadon Continuada, Ecterna y SOPOS IN<br>Hérito Regulatio:                                                                                                    |   |
| Selections uno                                                                                                    |   |
|                                                                                                    |   |
| Selectore uso Curso or cestinatoLogia PediAtricActuaLización cLinica (15/06/1586)                                                                                                    |   |
| Cump para médicis de la DEP Huleta de menores (00/07/1988) a 13/07/17988)                                                                                                    |   |
| PRAMOVED DE FLORING, DE CONTRUMARIA ENCLOS A LE PRIMITA (31/07/2003 31/07/2004)<br>ACTUALIZACIONE DE RECENCIÓN EN ENTRUTA (31/07/2003 31/07/2004)                                                                                                    |   |
| La Ventana. Módulos de efformación. Buenas prácticas cinicas en el manarijo de la Hispertensión Anferini: caso problema (22/04/2014 a 04/05/2014)<br>persimilarizarios de enformación de la Ventanización de la Hispertensión Anferini: caso problema (22/04/2014 a 04/05/2014)                                                                                                    |   |
| La Ventana. Programa de Sesiones Clínicas para el fomento de las buenas podetcas (11/03/2014 a 00/09/2014)                                                                                                    |   |
| Clusso h bistraccia de Attencia A la Saludi Netrita (de) (02/2005 a 31/05/2001)<br>                                                                                                    |   |
| Aladr Regación                                                                                                    |   |
| Aregolonia Agrigada                                                                                                    |   |
| Apartado 0 Médica/Requesto 0 Adjunto Accores                                                                                                    |   |
| No tere alegaciones Agregadas.                                                                                                    |   |
|                                                                                                    |   |
|                                                                                                    |   |
| Manual usuario - Microsoft Word                                                                                                    |   |

En la misma solicitud puede presentar reclamación/alegación de todos aquellos méritos correspondientes a una misma Categoría que considere incorrectamente baremados.

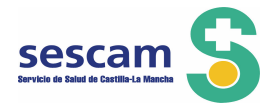

| störi de la ladas de tados 🗴 🔪                                                                                                    | 800                                                                                                    |
|----------------------------------------------------------------------------------------------------|----------------------------------------------------------------------------------------------------|
| C 🗈 aplicacionespre.sescam.jclm.es/selecta/xhtml/reclamacion/altaReclamacion.jsf                                                                                                    | ପ୍ ଟୁ                                                                                                    |
| Bolsa de empleo ÚNICA                                                                                                    |                                                                                                    |
| Datos Personales Gestión de Méritos Gestión de Solicitudes Gestión de Reclamaciones Salir     As Reclamaciones                                                                                                    |                                                                                                    |
| Bolffeedda                                                                                                    | _                                                                                                    |
| bitter too stiguiente periodes de reclamación alisistas para las signientes convectoristas en las que VAL. Itenes una solicitad con submanción contrado é accivitat<br>• Periodo de reclamación abiento de al para la convectoria de monitados Primes convectorista (PV) 2014 - 15/12/2014 1                                                                                                    |                                                                                                    |
|                                                                                                    |                                                                                                    |
| Escoja iz actegoria de sus solicitudes en la que quiere eficuar su reclamación;                                                                                                    |                                                                                                    |
| Categoria: MEDICQA DE FAHILLA 3                                                                                                    |                                                                                                    |
| Algorithme                                                                                                    | _                                                                                                    |
| AVISO: Para la ficii Identificación del mórito o requisito reclamado, es necesario indentificar univocamente el mórito/requisito sobre el que quiere electuar alegación. Para ello, se ha dividido en "apartados" dichos móritos/requisitos para                                                                                                    | _                                                                                                    |
| una metor localización. Exoso primero apartado y tras esto podrá escoger el mérito/requisito. El listado de méritos/requisitos aptos para puntuar en esta convocatoría aparecen en el listado de mérito/requisito y son aquellos cuya fecha<br>del métoto es mártiro i agual 320/67/014                                                                                                    | _                                                                                                    |
| Apartador / Formación Costrovéda: Externa y SOPOS                                                                                                    |                                                                                                    |
| Herite Nequilitie: Cursto de Destantacidas PEDATRICA.ACTUALIZACIÓN CLÍNES (16/06/1966) Cursto de Destantacidas PEDATRICA.ACTUALIZACIÓN CLÍNES (16/06/1966)                                                                                                    | _                                                                                                    |
| Convertaire b in instead with the first sector of the sector of the sect | _                                                                                                    |
| the set of an angle of a strategy of the set of the set | _                                                                                                    |
|                                                                                                    |                                                                                                    |
| <ul> <li>Pickers Adjunto: Translo makino del fiches IMD, Formato Rhenos permitatos: pol y juji, Selección el fichen o subir desde el botión Examiar y pule sobre el botión Aborr. Par áltimo cuando hays finalizado de referar el resto de campos del formalario, public<br/>Aborr Anguno (Engenome).</li> </ul>                                                                                                    | _                                                                                                    |
| - Diaminar -                                                                                                    |                                                                                                    |
| No Astro Manuel                                                                                                    |                                                                                                    |
| Madir Alegación                                                                                                    |                                                                                                    |
|                                                                                                    |                                                                                                    |
| Algebraic Agregation                                                                                                    | _                                                                                                    |
| No tere aligationes Agrapadas.                                                                                                    |                                                                                                    |
|                                                                                                    |                                                                                                    |
| Linear                                                                                                    |                                                                                                    |
| 1010 🖌 🗑 👁 🤌 🖻 Pruebas de redamaci 📄 Pruebas de redamaci 📄 PROX ADM AP 👘 Gestión de la bolas d 🖏 Manuel usuario - Mor 🖏 Prueba 29-09 - Moro                                                                                                    | <ul> <li>No. 100</li> <li>No. 100</li></ul> |

Puede subir el documento que acredite el mérito pulsando en Examinar, podrá subir *un único fichero por cada alegación*, en formato pdf y jpg y de hasta 8MB.

| S Gestón de la basa de trabaj 🛪 📃                                                                                                    |           |
|----------------------------------------------------------------------------------------------------|-----------|
| ← → C 🗋 aplicacionespre.sescam.jclm.es/selecta/khtml/reclamacion/altaReclamacion.jsf                                                                                                    | ର☆≣       |
| Bolsa de empleo ÚNICA                                                                                                    | scia.pdf  |
| Datos Personales Gestión de Méritos Gestión de Solicitudes Gestión de Reclamaciones Salir Coexet Recomaciones                                                                                                    |           |
| Institution         Institution                                                                                                    |           |
| Beccipia de categoria de sus solicitudes en la que quiere efecuar su reclamación:         Categoria (ECOCQA DE FARILL)                                                                                                    |           |
| Arguitante ArtSoir Para la licit identificación del mérito o reguisito rectamado, en necesario indentificar univocamente el mérito/requisito sobre el que quiere dectuar alegación. Para ello, se ha dividido en "apartados" dicios méritos/requisitos para una mérir localización. Escoja primero apartado y tras esto padrá escogar el mérito/requisito. El listado de mérito/requisitos sobre al que quiere dectuar alegación. Para ello, se ha dividido en mártos/requisitos para una mérir localización. Escoja primero apartado y tras esto padrá escogar el mérito/requisito. El listado de méritos/requisitos apara puntuar en esta convocatoría aparecen en el listado de mérito/requisito.                                                                                                    |           |
| del métrico es anterior i guil a 30/09/2014 Apartado: ["Emación Continuão, Ectima y 50705" Métrico facegolabo:                                                                                                    |           |
| CUSS DE DENATOLOGIA HEUNTICALETIALIZZION CLINICA (16/04/1986 a 17/04/1986) ** COUSS DE DENATOLOGIA HEUNTICALETIALIZZION CLINICA (16/04/1986 a 17/04/1986) ** Coussi de la constancia (16/04/1986 a 17/04/1986) ** Coussi de la constancia (16/04/1986 a 17/04/1986) ** Coussi (16/04/1986) ** Coussi de l |           |
| Edit come consequente a la categoria asistenda.                                                                                                    |           |
| Tichard Adjuntor Tanako máximo del Edwas BHB. Formato Edwas permitidos: pdf y jop. Seleccone el Edwas a subri desde el bolin. Examinar y pulse sobre el bolin Aber, Por último cuando haya Enaluado de relienar el redo de campos del formulario, pulse Examinar Examinar                                                                                                    |           |
| Certificado da Docencia, pdf X<br>Altatir Angancia                                                                                                    |           |
| Anglactoria Agregadas<br>Aportado D Metro Desurado D Adriado                                                                                                    |           |
| No tene alegaciones Aprepaísa.                                                                                                    |           |
| apicacionesore sescam, ichn. es/selecta/stmi/reclamacion/staRecismacion, isf#                                                                                                    | -         |
| 🖅 Inicio 🖉 🖗 💿 🔍 🖆 Pruebas de redamaci 📄 Pruebas de redamaci 🍃 PROV ADM AP 👘 Gestión de la bólsa d 🔛 Manual usuario - Mor 🔛 Pruebas 29-09 - Maro                                                                                                    | 🖉 🔽 10:18 |

Una vez concluidas las alegaciones a los requisitos y/o méritos y pulsar el botón "Añadir Alegación", en la ventana de "Alegaciones Agregadas" se irán recogiendo todas las alegaciones presentadas por cada uno de los apartados seleccionados:

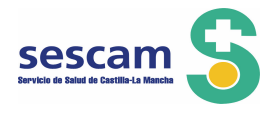

| n de la bolsa de traboj 🛪 📜                                                                                                    | لكا لع                 |
|----------------------------------------------------------------------------------------------------|------------------------|
| D aplicacionespre.sescam.jclm.es/selecta/xhtml/reclamacion/altaReclamacion.jsf                                                                                                    |                        |
| Utima conexión 14/3<br>Mas Restanzado Consulta Factorizados<br>Consulta Factorizados                                                                                                    | 10/2015 12:57:00       |
| Builtración           Disten los siguientes periodos de reclamación ablertos para las siguientes convecatoria en las que V4. Elene una solicitad con baremación corrada é excluida:           • Periodo de reclamación ablerto del al para la convecatoria denominada Primera convecatoria (01/09/2024 - 15/12/2024 )                                                                                                    |                        |
| Revolution Contemporation                                                                                                    |                        |
| Excella la categoria de sus solicitudes en la que quiere efecuar su reclamación:<br>Categoria: Runnaux est Internetation                                                                                                    |                        |
| AugeConte                                                                                                    |                        |
| AVX50 <sup>2</sup> Para la fieli identificación de inheito e requisto reclamado, en necesario indentificar univecamente el mério/requisito sobre el que quiere dectara alguación. Para alto, es ha dividido en "apartadas" alfactos mérito/requisitos al<br>una móje inclatización. Esco pintero apartado y tras este podrá escogor el mérito/requisito. El listado de méritos/requisitos aples para puntaar en esta convecatoria aparecen en el listado de mérito/requisito. Se anterior e juga a 30/09/2014                                                                                                    | i para<br>lecha        |
| Apartado; Experience Profesional SESCAM y No SESCAM =                                                                                                    |                        |
| Mérito Regulato:                                                                                                    | ×                      |
| Conception with the following section of the section of the sectio | _                      |
| Fichers Algents: Tanufo mixino del foten BHL Fornato Echenos permitidos: pdf y jog. Seleccore el foten a subri deste el bolon Examinar y paler sobre el bolon Alex. Por último cuando haya finalizado de relenar el resto de campos del formuno, p<br>Adada Respectives.                                                                                                    | pulse                  |
| Ezanixar.                                                                                                    |                        |
| No tiene ficheroi.                                                                                                    | - 1                    |
| Madir Nepackin                                                                                                    |                        |
| Alegaciones Agregadas                                                                                                    |                        |
| Apartado 0 Mérta/Regulata 0 Adjunto Acciono                                                                                                    | 45                     |
| 💿 Formación Continuada. Externa y SOFOS El auxiliar de enfermería en quirófano (25/05/2012 a 25/07/2012) 🖄 🗡                                                                                                    |                        |
| 🗴 Requisito No ostentar plaza en propiedad en activo o en excedencia 🏠 🗙                                                                                                    |                        |
|                                                                                                    |                        |
| Continue                                                                                                    |                        |
|                                                                                                    |                        |
| 0-63/99 (2),007                                                                                                    | Mostrar todas las desc |

La ventana "Alegaciones Agregadas" recoge la siguiente información:

Para ver la información completa. Si lo despliega verá los comentarios añadidos.

Apartado y Mérito/Requisito sobre el que presenta alegación

Adjunto: añadido que acredita la actividad realizada

Acciones: El × borra la alegación y el <br/>
para modificar algunos de los aspectos de la alegación.

Finalizadas las alegaciones para esa categoría pulse el botón "Continuar" y se abrirá la siguiente pantalla:

| tión de la bolsa de   | trabaj ×                                                      |                                                                                  |     |
|-----------------------|---------------------------------------------------------------|----------------------------------------------------------------------------------|-----|
| C 🗋 aplic             | cacionespre.sescam.jclm.es/                                   | selecta/xhtml/reclamacion/altaReclamacion.jsf                                    |     |
| Castilla-Li<br>Excast | a Mancha<br>arreste                                           |                                                                                  |     |
| ≏ Datos<br>■ Alta Rec | : Personales 🛛 🕫 Gestión de<br>clamación 📲 Consulta Reclamaci | e Méntos Destión de Solicitudes Destión de Reclamaciones * Salir                 |     |
|                       | Resumen Reclamación                                           |                                                                                  |     |
|                       | Reclamación:                                                  |                                                                                  |     |
|                       | Convocatoria:<br>Categoría:                                   | Primera convocatoria de Fecha 01/09/2014 a 15/12/2014<br>MEDICO/A DE FAMILIA     |     |
|                       | Alegaciones:                                                  |                                                                                  |     |
|                       | Mérito/Requisito:                                             | CURSO DE DERMATOLOGIA PEDIÁTRICA.ACTUALIZACIÓN CLÍNICA (16/06/1986 a 17/06/1986) |     |
|                       |                                                               | Adjunto: 🖄 Certificado de Docencia.pdf                                           |     |
|                       |                                                               | Anterior Registrar Reclamación                                                   |     |
|                       |                                                               |                                                                                  | - I |
|                       |                                                               |                                                                                  | I   |
|                       |                                                               |                                                                                  |     |
|                       |                                                               |                                                                                  |     |
|                       |                                                               |                                                                                  |     |
|                       | N 🗛 🤍 🕞 Durthas da sadam                                      | et Dipurkes de sedenset Dipurke 30.00 Mars                                       | 6 1 |

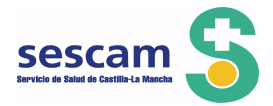

En la que puede ver el resumen de las alegaciones, volver a la pantalla anterior o "Registrar Reclamación" si está todo correcto.

Al pulsar "Registrar Reclamación" aparece el siguiente aviso:

| S Gestión de la bolis de trades \star 📃                                                                                                    |      |
|----------------------------------------------------------------------------------------------------|------|
| C aplicacionespre.sescam.jclm.es/selecta/xhtml/reclamacion/altaReclamacion.jsf                                                                                                    | \$   |
| Estilit-la Kancha<br>Received State State Sta |      |
| Datos Personales © Gestión de Méritos © Gestión de Solicitudes © Gestión de Reclamaciones * Salir     Ata Reclamación      Consulta Reclamaciones                                                                                                    |      |
| Resumen Reclamación                                                                                                    | 1    |
| Reclamación:                                                                                                    |      |
| Registro Reclamación 😤                                                                                                    |      |
| Catego 🔺 Aviso: Si desea que la reclamación quede oficialmente inscrita en la Bolsa pulse Aceptar, recibirá un número de registro de entrada y se generará la reclamación en pdf.                                                                                                    |      |
| Aleg: Cancelar                                                                                                    |      |
| Mérito/Requisito: CURSO DE DERMATOLOGIA PEDIÁTRICA.ACTUALIZACIÓN CLÍNICA (16/06/1986 o 17/06/1986)                                                                                                    |      |
| Este curso corresponde a la categoría solicitada.<br>Adjunto: 😃 Certificado de Docencia.pdf                                                                                                    |      |
| Anterior Registrar Redamación                                                                                                    |      |
|                                                                                                    |      |
|                                                                                                    |      |
|                                                                                                    | - I. |
|                                                                                                    |      |
|                                                                                                    |      |
|                                                                                                    | 6.00 |

Pulse "Aceptar" si es correcto o "Cancelar" en caso contrario.

| Aplicacionespre.sescam.jclr                                | n.es/selecta/xhtml/reclamacion/al                                                       | ÚNICA                                                                              | ii                                      |                              |                                |  |
|------------------------------------------------------------|-----------------------------------------------------------------------------------------|------------------------------------------------------------------------------------|-----------------------------------------|------------------------------|--------------------------------|--|
| - Datos Personales @ Gesti<br>Alta Redamación Consulta Red | ón de Méritos Gestión de S<br>Jamaciones                                                | olicitudes 🛛 🖻 Gestión d                                                           | le Reclamaciones                        | Salir                        |                                |  |
| Resumen Reclamación<br>Reclamació                          | n<br>n:<br>Amacián                                                                      |                                                                                    |                                         |                              |                                |  |
| Convoc<br>Catego A Aviso: Si di<br>Alega                   | esea que la reclamación quede oficialmer                                                | te inscrita en <b>Registrando</b><br>Espere<br>Aceptar                             | Reclamación i número d<br>A<br>Cancelar | e registro de entrada y se ç | enerará la reclamación en pdf. |  |
| Mérito/Requisito:                                          | CURSO DE DERMATOLOGIA i<br>Este curso corresponde a la c<br>Adjunto: 🖄 Certificado de D | PEDIÁTRICA.ACTUALIZACIÓN<br>sategoria solicitada.<br>Pocencia.pdf<br>Anterior Regi | CLÍNICA (16/06/1986 a 17/               | 06/1986)                     |                                |  |
|                                                            |                                                                                         |                                                                                    |                                         |                              |                                |  |
|                                                            |                                                                                         |                                                                                    |                                         |                              |                                |  |

Su solicitud queda registrada en el Registro General de la Junta de Comunidades de Castilla-La Mancha que le facilita número de registro y fecha y hora de presentación.

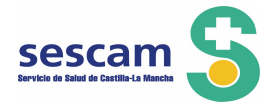

Recuerde que el plazo de reclamaciones es de 10 días hábiles que comienza el 29 de octubre de 2015, y finaliza el 9 de noviembre de 2015. Pasada esa fecha el sistema no lo permitirá cursar una reclamación.

| S Gestión d | le la bolsa de trabaj 🗙              |                                               |                                 |                                                                                   |                                                                  |                           |                        | لفا لم | 0 X      |
|-------------|--------------------------------------|-----------------------------------------------|---------------------------------|-----------------------------------------------------------------------------------|------------------------------------------------------------------|---------------------------|------------------------|--------|----------|
| ← ⇒ C       | aplicacione                          | spre.sescam.jclm.es/selec                     | ta/xhtml/reclamacion/c          | onfirmacionReclamaci                                                              | on.jsf                                                           |                           |                        |        | ☆ ≡      |
|             | Castilla-La Mancha<br>ELGROOZO14     | Bo                                            | lsa de empleo                   | ÚNICA                                                                             | 11                                                               |                           |                        |        |          |
|             | ≗ Datos Persor<br>■ Alta Reclamación | nales Gestión de Mé<br>Consulta Reclamaciones | ritos <sup>D</sup> Gestión de S | Solicitudes Bestic                                                                | ón de Reclamaciones                                              | ×Salir                    |                        |        |          |
|             | Reci                                 | amación Aceptada                              |                                 | Su reclamación se l<br>Número de Registro<br>Fecha de Registro:<br>Hora: 10:31:27 | h <mark>a realizado correctamen</mark><br>n: 29639<br>19/10/2015 | te                        |                        |        |          |
|             |                                      |                                               | <b>∭</b> ∨∘                     | r Documento de Reclamaci                                                          | ón Ir a Consulta de Re                                           | clamaciones               |                        |        |          |
|             |                                      |                                               |                                 |                                                                                   |                                                                  |                           |                        |        |          |
|             |                                      |                                               |                                 |                                                                                   |                                                                  |                           |                        |        |          |
|             |                                      |                                               |                                 |                                                                                   |                                                                  |                           |                        |        |          |
| the Inicio  |                                      | » 🎓 Pruebas de reclamaci                      | Pruebas de reclamaci            | PROV ADM AP                                                                       | G Gestión de la boka d                                           | (2) Manuel usuerio - Micr | 🖏 Prueba 29-09 - Micro |        | VE 10:31 |

En "Consulta de reclamaciones" la aplicación le informa de las reclamaciones que ha presentado y que se encuentran pendientes de resolver:

"Reclamaciones Pendientes"

| Cosservatoria Convocatoria Costegoria Costegoria C | illa-La Mancha                 | Bolsa de empleo ÚNI                 |                                 |               |                            |
|----------------------------------------------------------------------------------------------------|--------------------------------|-------------------------------------|---------------------------------|---------------|----------------------------|
| Cos Personales       © Gestión de Mértos       © Gestión de Rediamaciones       * Salir         Reclamación       Consulta Redamaciónes       * Salir         Reclamación es Pendientes       Categorís ©       Pedra Redamación ©       Nº Registro ©       Dos.<br>Redamación       Borrar         Primera convocatoria       MEDICO/A DE FAMILIA       19/10/2015       29639       X                                                                                                    |                                |                                     |                                 | The           |                            |
| Reclamaciones Pendientes         Convocatoria ©       Categoria ©       Fecha Reclamación ©       Nº Registr: ©       Reclamación Borrar         Primera convocatoria       NEDICO/A DE FAMILIA       19/10/2015       296.39       X                                                                                                    | itos Personales Cestión d      | de Méritos 🛛 Gestión de Solicitudes | □ Gestión de Reclamaciones × Sa | alir          |                            |
| Reclamaciones Pendientes           Convocatoria ©         Categoris ©         Fecha Reclamación ©         №º Registro ©         Convocatoria<br>Reclamación         Borrar           Primera convocatoria         MEDICO/A DE FAMILIA         19/10/2015         29639         X                                                                                                    | Reclamación 📲 Consulta Reclama | ciones                              |                                 |               |                            |
| Convocationa 0     Categoria 0     Fecha Redamación 0     Nº Registro 0     Dost<br>Redamación<br>29639     Dost<br>Redamación<br>2000                                                                                                    | Reclamaciones Pendiente        | 5                                   |                                 |               |                            |
| Primera convocatoria     NEDICO/A DE FAMILIA     19/10/2015     29639     X                                                                                                    | Convocatoria 🛇                 | Categoría 🗘                         | Fecha Reclamación 🗘             | Nº Registro ≎ | Doc.<br>Reclamación Borrar |
|                                                                                                    | Primera convocatoria           | MEDICO/A DE FAMILIA                 | 19/10/2015                      | 29639         | ×                          |
|                                                                                                    |                                |                                     | 14 <4 1 32 31                   |               |                            |
|                                                                                                    |                                |                                     |                                 |               |                            |
|                                                                                                    |                                |                                     |                                 |               |                            |
|                                                                                                    |                                |                                     |                                 |               |                            |

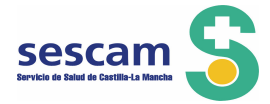

Observe como en esta pantalla queda recogida la siguiente información: tiene presentada una solicitud de reclamación, de que Convocatoria, de que Categoría, en que fecha ha sido presentada, que número de Registro tiene, el Documento de reclamación en "pdf" y la posibilidad de borrar la reclamación.

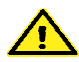

Borrado de una reclamación:

AVISO: Es conveniente que lea atentamente la advertencia del sistema cuando usted decide borrar una reclamación que ya ha presentado y tiene un número de registro.

En la columna "Borrar" pulsando el <sup>×</sup> puede borrar la reclamación, el sistema le va a mostrar la siguiente advertencia:

| 📕 S Gestión                     | de la bolsa de trabaj 🗙                                                                                                    |                                                        |                                                        |                                                 |                                                       |                                                 |                          |                                                       |                         |                                                                                                    |
|---------------------------------|----------------------------------------------------------------------------------------------------|--------------------------------------------------------|--------------------------------------------------------|-------------------------------------------------|-------------------------------------------------------|-------------------------------------------------|--------------------------|-------------------------------------------------------|-------------------------|----------------------------------------------------------------------------------------------------|
| $\leftrightarrow \rightarrow c$ | aplicacionesp                                                                                                    | ore.sescam.jclm.es/s                                   | electa/xhtml/reclam                                    | acion/consultaRecl                              | amaciones.jsf                                         |                                                 |                          |                                                       |                         | ¶∎☆ ≣                                                                                                    |
|                                 | Castilla-La Mancha<br>Excapacitation<br>Excapacitation<br>Ex | secam                                                  | 3olsa de em                                            | pleo ÚN                                         |                                                       |                                                 |                          |                                                       |                         |                                                                                                    |
|                                 | Alta Reclamación                                                                                                    | ales Gestión de<br>Consulta Reclamacio                 | Méritos © Gestió                                       | ón de Solicitudes                               | Gestión de Rec                                        | amaciones × S                                   | alir                     |                                                       |                         |                                                                                                    |
|                                 | Reclar                                                                                                    | maciones Pendientes<br>Convocatoria ≎                  |                                                        | Categoría ≎                                     | Fecha                                                 | Reclamación \$                                  | Nº Registro              | Doc.<br>₽ Doclamació                                  | Borrar                  |                                                                                                    |
| Confirmac                       | ión                                                                                                    |                                                        |                                                        |                                                 |                                                       |                                                 |                          |                                                       |                         |                                                                                                    |
| Aviso: Deb                      | e tener en cuenta que a<br>26 de poviembre, de                                                                                                    | al borrar esta Reclamació<br>Régimen Jurídico de las é | in presentada en fecha: :<br>Administraciones Rúblicas | 19/10/2015, hora: 10::<br>x del Procedimiento ( | 31:27, número de registro<br>Administrativo Común. No | de entrada: 29639, u<br>olvide, por tanto, regi | sted está DESISTIENDO c  | e ella, de acuerdo con l<br>ión que la custituya ./De | o establecido en los ar | ts. 90 y 91 de la Ley                                                                                                    |
| 30/1992, 00                     | zo de noviembre, de                                                                                                    | Kegimen sanaico de las A                               | Administraciones Pablica:                              | y del riocedimiento r                           |                                                       | orvide, por canco, regi                         | su al una nueva reclamac | on que la susulaya, coe                               |                         | cioni                                                                                                    |
|                                 |                                                                                                    |                                                        |                                                        |                                                 | Sí No                                                 |                                                 |                          |                                                       |                         |                                                                                                    |
|                                 |                                                                                                    |                                                        |                                                        |                                                 |                                                       |                                                 |                          |                                                       |                         |                                                                                                    |
| 🔠 Inicio                        | iii) 🍐 🖸 💿                                                                                                    | Pruebas de recla                                       | Pruebas de recla                                       | PROV ADM AP                                     | Gestión de la bol                                     | Manual usuario                                  | 🔯 Prueba 29-09           | Documento8 - Mi                                       | Bandeja de entr         | <ul> <li>Image: Comparison of the second second</li></ul> |

Al pulsar SI su solicitud queda borrada, así constará en la aplicación y no será tenida en cuenta como tal. Es muy importante que lo recuerde y, si borra una reclamación por considerarla incorrecta pero tiene voluntad de reclamar, presente una nueva que la sustituya.

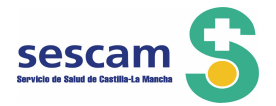

| S Gestión de | e la bolsa de tr          | abaj ×                        |                                        |                                   |                   |                   |                  |                |                 |                                          |                 |
|--------------|---------------------------|-------------------------------|----------------------------------------|-----------------------------------|-------------------|-------------------|------------------|----------------|-----------------|------------------------------------------|-----------------|
| ← → C        | 🗋 aplica                  | acione                        | spre.sescam.jclm.es/s                  | electa/xhtml/reclam               | acion/consultaRec | lamaciones.jsf    |                  |                |                 |                                          | • ☆ ≡           |
|              | Castilla-La<br>ELGREDIT   | Mancha                        | sescam                                 | Bolsa de em                       | ipleo ÚN          |                   |                  |                |                 | Acción de Borrado<br>Reclamación Borrado | a Correctamente |
|              | ≗ Datos F<br>∎ Alta Recla | <sup>o</sup> ersor<br>Imación | ales Gestión de<br>Consulta Reclamacio | Méritos <sup>®</sup> Gesti<br>nes | ón de Solicitudes | Gestión de Re     | damaciones ×9    | alir           |                 |                                          |                 |
|              |                           | Recl                          | amaciones Borradas                     |                                   |                   |                   |                  |                |                 |                                          |                 |
|              |                           |                               | Convocatoria 🗘                         |                                   |                   |                   | Categoría 🗘      |                |                 | Doc.<br>Reclamación                      | _               |
|              |                           | 0                             | Primera convocatoria                   | MEDICO/                           | A DE FAMILIA      |                   |                  |                |                 | <u>N</u>                                 | _               |
|              |                           |                               |                                        |                                   |                   |                   |                  |                |                 |                                          |                 |
| Nicio        |                           | •                             | Pruebas de reda                        | 🍃 Pruebas de recla                | PROV ADM AP       | Gestión de la bol | 🗮 Manual usuario | 🕂 Prueba 29-09 | Documento8 - Mi | 🕒 Bandeja de entr                        | <b>.</b>        |

Como puede observar en la pantalla anterior la Reclamación ha sido borrada y es lo mismo que no haber presentado reclamación.

## Estimación o desestimación de las reclamaciones/alegaciones presentadas.

Las alegaciones presentadas serán estimadas o desestimadas, mediante Resolución de la persona titular de la Gerencia correspondiente, quien dictará Resolución Definitiva de la Bolsa de Trabajo, con expresión de la puntuación de los admitidos y las causas de exclusión de los no admitidos. Esta publicación servirá de notificación a los interesados.

La Resolución Definitiva se publicará en la página web del Sescam: http:sescam.castillalamancha.es

Toledo, 28 de Octubre de 2015